# 2 Windows 環境で印刷する

# 2.1 印刷の準備(ネットワーク接続)

## 2.1.1 概要

プリンターとして本機をお使いいただくためには、コンピューターにプリンタードライバーのインストールが必要です。

ここでは、本機に付属のインストーラーを使って、本機で印刷できるようになるまでの準備を説明します。

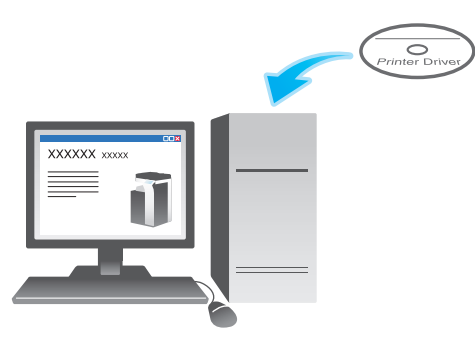

2.1.2 プリンタードライバーをインストールする前に(管理者向け)

#### 本機をネットワークに接続する

- LAN ケーブルの接続を確認する
- ネットワーク設定を確認する
  - → 本機に IP アドレスが割当てられていることを確認します。

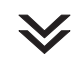

#### ネットワーク印刷の使用環境を設定する

- 標準印刷 (Port 9100) を利用する場合
  - → RAW ポート番号が指定されていることを確認します (通常は、初期設定の状態でお使いいただけます)。特に指定がない場合は、標準印刷 (Port 9100) を利用してください。
- インターネット印刷 (IPP) を利用する場合
  → IPP の使用環境を確認します(通常は、初期設定の状態でお使いいただけます)。
- セキュリティ印刷 (IPPS) を利用する場合
  → IPPS の使用環境を設定します。本機とコンピューターとの通信を SSL で暗号化します。

 $\checkmark$ 

準備完了

## LAN ケーブルの接続を確認する

本機のLAN ポートに、LAN ケーブルが接続されていることを確認します。

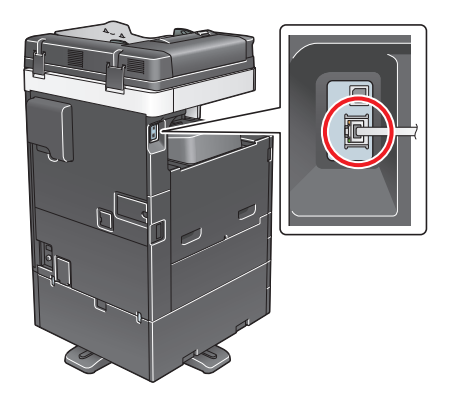

## ネットワーク設定を確認する

本機に IP アドレスが割当てられていることを確認します。[設定メニュー] - [装置情報表示] をタップし、IP アドレスが表示されていることを確認します。

# 日参照

IP アドレスが表示されていない場合は、ネットワーク設定が必要です。詳しくは、「ユーザーズガイド [Web 設定ツール] / [お使いになるために必要な作業]] をごらんください。

## ネットワーク印刷の使用環境を設定する

印刷方法に応じて使用環境を設定します。

印刷方法を指定せずにインストールを進めると、標準印刷 (Port9100) で印刷できる状態になります。特に指定がない場合は、標準印刷 (Port 9100) を利用してください。

| 印刷方法               | 説明                                                                                                    |
|--------------------|----------------------------------------------------------------------------------------------------|
| 標準印刷 (Port 9100)   | RAW ポート番号が指定されていることを確認します(通常は、初期設定の<br>状態でお使いいただけます)。<br>設定のしかたについては、 <b>Web Connection</b> を使って説明します。詳しく<br>は、「ユーザーズガイド [Web 設定ツール]/[プリント機能の使用環境を設<br>定する]」をごらんください。 |
| インターネット印刷<br>(IPP) | IPP の使用環境を確認します(通常は、初期設定の状態でお使いいただけます)。<br>設定のしかたについては、Web Connection を使って説明します。詳しくは、「ユーザーズガイド [Web 設定ツール] / [プリント機能の使用環境を設定する]」をごらんください。                             |
| セキュリティ印刷<br>(IPPS) | IPPS の使用環境を設定します。本機とコンピューターとの通信を SSL で暗<br>号化します。<br>設定のしかたについては、Web Connection を使って説明します。詳しく<br>は、「ユーザーズガイド [Web 設定ツール] / [プリント機能の使用環境を設<br>定する]」をごらんください。           |

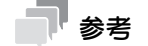

- インストーラーを使ってセキュリティ印刷 (IPPS) をセットアップすることはできません。
- IPv6 環境では、インターネット印刷 (IPP) は対応していません。

# プリンタードライバーからの装置情報の取得を許可する

OpenAPIの認証機能を無効にします(通常は、初期設定の状態でお使いいただけます)。

プリンタードライバーからの装置情報の取得を許可すると、本機のオプション装着状態や認証設定の有無 などを、プリンタードライバーが自動で取得します。

設定のしかたについて詳しくは、「ユーザーズガイド [機能 / 設定キーの説明] / [設定メニュー]」をごら んください。

# 🕢 関連設定(管理者向け)

プリンタードライバーからの装置情報の取得をパスワードで制限できます(初期値:[しない])。詳しくは、「ユーザーズガイド [機能 / 設定キーの説明] / [設定メニュー]」をごらんください。

## 2.1.3 プリンタードライバーの簡単インストール

#### プリンタードライバーを準備する

- プリンタードライバーの CD-ROM を準備する
  → CD-ROM については、本機の管理者に確認してください。
- プリンタードライバーの種類を確認する
  → 目的の異なる3種類のプリンタードライバーを用意しています。印刷の用途に合わせて選んでください。
- プリンタードライバーの対応 OS を確認する
  - → インストールするコンピューターがプリンタードライバーの動作条件に適合しているか確認してく ださい。

# $\mathbf{i}$

#### コンピューターにプリンタードライバーをインストールする

- インストーラーを使って、プリンタードライバーをインストールする
- → プリンタードライバーの CD-ROM をセットし、画面の指示に従ってインストールします。 ■ テスト印刷をする
  - → 必要に応じて、テスト印刷を行い、正常に印刷できることを確認します。

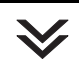

#### 準備完了

# プリンタードライバーの CD-ROM を準備する

本機に付属の CD-ROM には、次の種類があります。

| CD-ROM の種類                      | 説明                                                                                                    |
|---------------------------------|----------------------------------------------------------------------------------------------------|
| Driver & Utilities CD-ROM Vol.1 | Windows 用プリンタードライバー (PCL/PS/FAX)、スク<br>リーンフォントが収録されています。また、ユーティリティ<br>ソフトウェアのダウンロードページが収録されています。                             |
| Driver & Utilities CD-ROM Vol.2 | Windows 用プリンタードライバー (XPS)、Mac OS 用プ<br>リンタードライバー、スクリーンフォント、TWAIN ドライ<br>バーが収録されています。また、ユーティリティソフトウェ<br>アのダウンロードページが収録されています。 |
| User's Guide CD-ROM             | ユーザーズガイドが収録されています。                                                                                                    |

参考

ユーザーズガイドでは、フォルダー名やファイル名をルートから記述していない場合があります。

# プリンタードライバーの種類を確認する

プリンタードライバーには、次の種類があります。印刷の用途に合わせて選んでください。

| プリンタードライバー | ページ記述言語                   | 説明                                                                                                    |
|------------|---------------------------|----------------------------------------------------------------------------------------------------|
| PCL ドライバー  | PCL6                      | オフィスで作成する一般的な原稿を印刷する場合<br>に、標準的に利用できるドライバーです。<br>3つのドライバーの中でもっとも速く印刷できま<br>す。                                 |
| PS ドライバー   | PostScript 3<br>Emulation | Adobe などの PS 対応のアプリケーションソフ<br>トウェアで作ったデータを忠実に印刷したいとき<br>に効果を発揮します。<br>グラフィックや軽印刷などの色再現性を重視する<br>分野でよく使われています。 |
| XPS ドライバー  | XPS                       | Windows Vista 以降に登場した XML Paper<br>Specification (XPS) 対応ドライバーです。<br>半透明が高品質に再現できるなどのメリットがあ<br>ります。           |

# プリンタードライバーの対応 OS を確認する

1

本機に付属の CD-ROM に含まれるプリンタードライバーと、対応しているコンピューターの OS は次の とおりです。

| プリンタードライバー | 対応 OS |
|------------|-------|
|------------|-------|

| PCL ドライバー<br>PS ドライバー | Windows Vista Business *<br>Windows Vista Enterprise *<br>Windows Vista Home Basic *<br>Windows Vista Home Premium *<br>Windows 7 Home Basic *<br>Windows 7 Home Premium *<br>Windows 7 Home Premium *<br>Windows 7 Professional *<br>Windows 7 Enterprise *<br>Windows 7 Ultimate *<br>Windows 8.1 *<br>Windows 8.1 Pro *<br>Windows 8.1 Enterprise *<br>Windows 10 Home *<br>Windows 10 Enterprise *<br>Windows 10 Enterprise *<br>Windows 10 Education *<br>Windows Server 2008 Standard *<br>Windows Server 2008 R2 Standard *<br>Windows Server 2008 R2 Enterprise *<br>Windows Server 2012 Datacenter<br>Windows Server 2012 R2 Datacenter<br>Windows Server 2012 R2 Standard |
|-----------------------|----------------------------------------------------------------------------------------------------|

| プリンタードライバー | 对応 OS                                                                                                    |
|------------|----------------------------------------------------------------------------------------------------|
| XPS ドライバー  | Windows Vista Business *<br>Windows Vista Enterprise *<br>Windows Vista Home Basic *<br>Windows Vista Home Premium *<br>Windows Vista Ultimate *<br>Windows 7 Home Basic *<br>Windows 7 Home Premium *<br>Windows 7 Professional *<br>Windows 7 Enterprise *<br>Windows 8.1 Pro *<br>Windows 8.1 Pro *<br>Windows 8.1 Enterprise *<br>Windows 10 Home *<br>Windows 10 Pro *<br>Windows 10 Enterprise *<br>Windows 10 Enterprise *<br>Windows 10 Education *<br>Windows Server 2008 Standard *<br>Windows Server 2008 R2 Standard Windows Server 2018 R2 Enterprise *<br>Windows Server 2012 Datacenter<br>Windows Server 2012 R2 Datacenter<br>Windows Server 2012 R2 Standard |

\* 32 ビット (x86)/64 ビット (x64) 環境に対応

最新対応 OS は弊社ホームページよりご確認ください。 (http://www.muratec.jp/ce/support/driver/models.html)

# インストール手順

インストーラーを使って、プリンタードライバーをインストールします。

- ✔ この作業を行うには、コンピューターの管理者権限が必要です。
- ✔ PCL/PS ドライバーをインストールする場合は Driver & Utilities CD-ROM Vol.1 を、XPS ドライ バーをインストールする場合は Driver & Utilities CD-ROM Vol.2 を使います。
- ✓ ここでは、PCL/PS ドライバーをインストールする手順を説明します。XPS ドライバーも同様の手順 でインストールできます。
- 1 プリンタードライバーの CD-ROM をコンピューターの CD-ROM ドライブに入れます。
  - → インストーラーが起動するのを確認し、手順2へ進みます。
  - → インストーラーが起動しない場合は、CD-ROM内のプリンタードライバーのフォルダーを開いて [Setup.exe] (32 ビット環境の場合)または [Setup64.exe] (64 ビット環境の場合)をダブ ルクリックし、手順3へ進みます。
  - → [ユーザー アカウント制御] に関する画面が表示されるときは、[続行] または [はい] をクリックします。
- 2 [プリンターのインストール]をクリックします。
- 3 使用許諾契約書を確認し、[同意します]をクリックします。
- 4 [プリンターのインストール]を選び、[次へ]をクリックします。
  - → [IPv4 優先] / [IPv6 優先] では、IPv4 アドレスと IPv6 アドレスの両方でプリンタが検出された とき、どちらのアドレスを優先するかを指定できます。
     接続されているプリンターが検出されます。

- 5 本機を選び、[次へ]をクリックします。
  - → 本機が検出されない場合は、本機を再起動してください。
  - → 印刷方法は、管理者から特に指定がない場合は、[標準印刷] (Port 9100) から変更する必要はありません。
  - → 印刷方法は、[標準印刷]のほか、[インターネット印刷] (IPP) や [セキュリティ印刷] (IPPS) を選べます。
  - → 接続されているプリンターのうち、対象機種だけを自動検出して表示します。複数台の対象機種が表示される場合は、IP アドレスで確認してください。 本機の IP アドレスは、[設定メニュー] - [装置情報表示]をタップして表示される画面で確認できます。
  - → 本機の接続が認識できないときは、リストに表示されません。この場合は、[上記以外のプリン ター / 複合機を指定します。(IP アドレス、共有名など)]を選び、手動で本機の IP アドレスやホ スト名を指定してください。

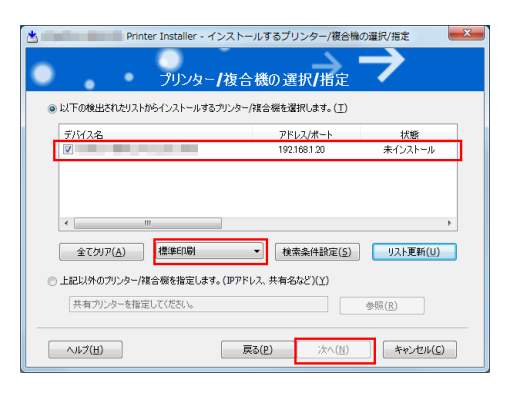

- 6 インストールしたいプリンタードライバーにチェックをつけ、[次へ]をクリックします。
  - → 各プリンタードライバーの特長については、2-5ページをごらんください。
  - → [印刷種類のデフォルト設定]で、両面印刷が初期値として設定されたドライバーをインストール するか、または片面印刷が初期値として設定されたドライバーをインストールするかを選択でき ます。初期状態では、両面印刷が初期値として設定されたドライバーがインストールされます。
- 7 インストール内容を確認し、[インストール]をクリックします。
- 8 必要に応じて、プリンター名の変更やテストページを印刷し、[完3]をクリックします。 以上で、プリンタードライバーのインストールの完3です。

| 設定               | 説明                                             |
|------------------|------------------------------------------------|
| [内容確認]           | インストール内容を確認できます。                               |
| [プリンター名の変更]      | 必要に応じて、本機の名前を変更します。                            |
| [プリンタープロパ<br>ティ] | 本機のオプション環境などの設定をします。詳しくは、2-8 ページをごらん<br>ください。  |
| [印刷設定]           | 必要に応じて、本機の印刷設定の初期値を変更します。詳しくは、2-9 ページをごらんください。 |
| [テストページ印刷]       | 正常に印刷できるかを確認するため、必要に応じて、テストページを印刷します。          |

#### 山参照

プリンタードライバーのインストールが完了したら、プリンタードライバーの初期設定を行ってください。 詳しくは、2-8 ページをごらんください。

## 2.1.4 プリンタードライバーの初期設定をする

#### 本機のオプション環境を設定する

はじめてお使いになるときは、本機のオプションの装着状態や認証設定の有無などが正しくプリンタード ライバーに反映されているか確認します。

- プリンタードライバーの [プロパティ] 画面を表示します。
  - → [プロパティ] 画面の表示のしかたについては、2-85 ページをごらんください。
- 2 [装置情報] タブで、本機のオプションの装着状態や認証設定の有無などを確認します。
  - → 初期設定では、[取得設定 ...]の[自動取得]が有効になっていますので、自動的に本機の情報が 取得され、[装置オプション]に反映されます。
  - → [取得設定 …] の [自動取得] を無効にしている場合は、[装置情報取得] をクリックすると、本機の情報を取得して [装置オプション] に反映します。
  - → 本機と通信できない場合は、[装置オプション]から手動で設定します。変更する項目を一覧から 選び、[設定値の変更]から設定値を選びます。

| •  |                                       |                             | PCLのプロノ                          | (ティ                                     | -                                      | x |
|----|---------------------------------------|-----------------------------|----------------------------------|-----------------------------------------|----------------------------------------|---|
| 全部 | と 共有 ポ                                |                             | E 色の管理                           | セキュリティ 装置                               | 計會報 初期期設定                              | _ |
|    |                                       |                             |                                  | 9H                                      | 60                                     |   |
|    | 給紙トレイ情報                               | AB(D)                       |                                  |                                         |                                        |   |
|    | トレイ<br>トレイ1<br>トレイ2<br>▲トレイ3<br>▲トレイ3 | サイズ<br>A4<br>A4<br>A4<br>A4 | 方向<br>〕縦<br>〕縦<br>〕縦<br>〕縦<br>〕縦 | 用紙種類<br>普通紙<br>普通紙<br>普通紙<br>普通紙<br>普通紙 | r III                                  |   |
|    | 給紙                                    | トレイ設定(12)                   |                                  | ユーザー用紙名設定                               | 定(且)                                   |   |
|    | 装置                                    | 情報取得( <u>D</u> )<br>得設定(S)  |                                  | 号化ワード(E)                                | ツール(人))<br>Web Connection<br>主人 高記的(内) |   |
|    |                                       |                             |                                  |                                         | OK キャンセル 適用(A) ヘルプ                     |   |

**3** [OK] をクリックします。

# 印刷設定の初期値を変更する

必要に応じて、プリンタードライバーの印刷設定の初期値を変更できます。 お使いの環境に合わせて初期値を変更しておくことをおすすめします。

- プリンタードライバーの[印刷設定]画面を表示します。
  → [印刷設定]画面の表示のしかたについては、2-91ページをごらんください。
- 2 印刷設定を変更し、[OK]をクリックします。 変更した設定が、すべてのアプリケーションソフトウェアから印刷するときに適用されます。

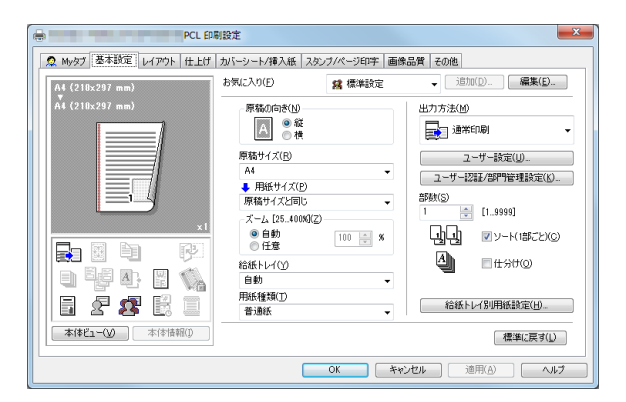

# 日参照

プリンタードライバーには、設定した内容をお気に入りとして保存する機能があります。よく使う印刷設 定は、お気に入りとして登録しておくと便利です。詳しくは、2-18 ページをごらんください。

# 2.2 印刷の準備 (USB 接続)

#### 2.2.1 概要

プリンターとして本機をお使いいただくためには、コンピューターにプリンタードライバーのインストー ルが必要です。

ここでは、本機に付属のインストーラーを使って、本機で印刷できるようになるまでの準備を説明します。

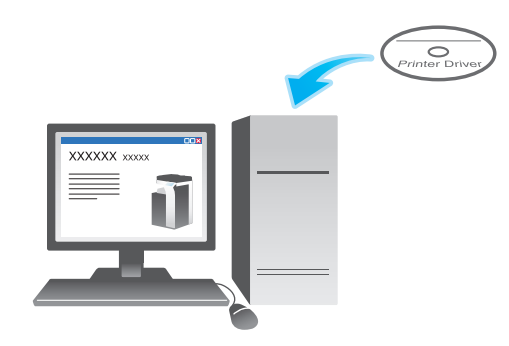

2.2.2 プリンタードライバーの簡単インストール

#### プリンタードライバーを準備する

- プリンタードライバーの CD-ROM を準備する
  - → CD-ROM については、本機の管理者に確認してください。
- プリンタードライバーの種類を確認する
  - → 目的の異なる3種類のプリンタードライバーを用意しています。印刷の用途に合わせて選んでください。
- プリンタードライバーの対応 OS を確認する
  - → インストールするコンピューターがプリンタードライバーの動作条件に適合しているか確認してください。

# $\checkmark$

- コンピューターにプリンタードライバーをインストールする
- コンピューターのインストール設定をする
  - → Windows 7/8.1/10/Server 2008 R2/Server 2012/Server 2012 R2 をお使いの場合は、あらかじめコンピューターの設定の変更が必要です。
- インストーラーを使って、プリンタードライバーをインストールする
  - → USB ケーブルを接続してから、プリンタードライバーの CD-ROM をセットし、画面の指示に従っ てインストールします。

 $\checkmark$ 

■ テスト印刷をする
 → 必要に応じて、テスト印刷を行い、正常に印刷できることを確認します。

準備完了

プリンタードライバーの CD-ROM を準備する

本機に付属の CD-ROM には、次の種類があります。

| CD-ROM の種類                      | 説明                                                                                                    |
|---------------------------------|----------------------------------------------------------------------------------------------------|
| Driver & Utilities CD-ROM Vol.1 | Windows 用プリンタードライバー (PCL/PS/FAX)、スク<br>リーンフォントが収録されています。また、ユーティリティ<br>ソフトウェアのダウンロードページが収録されています。                             |
| Driver & Utilities CD-ROM Vol.2 | Windows 用プリンタードライバー (XPS)、Mac OS 用プ<br>リンタードライバー、スクリーンフォント、TWAIN ドライ<br>バーが収録されています。また、ユーティリティソフトウェ<br>アのダウンロードページが収録されています。 |
| User's Guide CD-ROM             | ユーザーズガイドが収録されています。                                                                                                    |

# 一参考

ユーザーズガイドでは、フォルダー名やファイル名をルートから記述していない場合があります。

# プリンタードライバーの種類を確認する

プリンタードライバーには、次の種類があります。印刷の用途に合わせて選んでください。

| プリンタードライバー | ページ記述言語                   | 説明                                                                                                    |
|------------|---------------------------|----------------------------------------------------------------------------------------------------|
| PCL ドライバー  | PCL6                      | オフィスで作成する一般的な原稿を印刷する場合<br>に、標準的に利用できるドライバーです。<br>3つのドライバーの中でもっとも速く印刷できま<br>す。                                 |
| PS ドライバー   | PostScript 3<br>Emulation | Adobe などの PS 対応のアプリケーションソフ<br>トウェアで作ったデータを忠実に印刷したいとき<br>に効果を発揮します。<br>グラフィックや軽印刷などの色再現性を重視する<br>分野でよく使われています。 |
| XPS ドライバー  | XPS                       | Windows Vista 以降に登場した XML Paper<br>Specification (XPS) 対応ドライバーです。<br>半透明が高品質に再現できるなどのメリットがあ<br>ります。           |

# プリンタードライバーの対応 OS を確認する

本機に付属の CD-ROM に含まれるプリンタードライバーと、対応しているコンピューターの OS は次の とおりです。

| プリンタードライバー            | 対応 OS                                                                                                    |
|-----------------------|----------------------------------------------------------------------------------------------------|
| PCL ドライバー<br>PS ドライバー | Windows Vista Business *<br>Windows Vista Enterprise *<br>Windows Vista Home Basic *<br>Windows Vista Home Premium *<br>Windows 7 Home Basic *<br>Windows 7 Home Premium *<br>Windows 7 Home Premium *<br>Windows 7 Enterprise *<br>Windows 7 Enterprise *<br>Windows 8.1 *<br>Windows 8.1 Pro *<br>Windows 8.1 Enterprise *<br>Windows 8.1 Enterprise *<br>Windows 10 Home *<br>Windows 10 Enterprise *<br>Windows 10 Enterprise *<br>Windows 10 Enterprise *<br>Windows 10 Enterprise *<br>Windows Server 2008 Standard *<br>Windows Server 2008 Ra Standard *<br>Windows Server 2008 R2 Standard Windows Server 2018 R2 Enterprise *<br>Windows Server 2012 Datacenter<br>Windows Server 2012 R2 Datacenter<br>Windows Server 2012 R2 Standard                                                                                         |
| XPS ドライバー             | Windows Vista Business *<br>Windows Vista Enterprise *<br>Windows Vista Home Basic *<br>Windows Vista Home Premium *<br>Windows Vista Ultimate *<br>Windows 7 Home Basic *<br>Windows 7 Home Premium *<br>Windows 7 Professional *<br>Windows 7 Enterprise *<br>Windows 7 Ultimate *<br>Windows 8.1 Pro *<br>Windows 8.1 Enterprise *<br>Windows 8.1 Enterprise *<br>Windows 10 Home *<br>Windows 10 Enterprise *<br>Windows 10 Enterprise *<br>Windows 10 Enterprise *<br>Windows Server 2008 Standard *<br>Windows Server 2008 Enterprise *<br>Windows Server 2008 R2 Standard Windows Server 2008 R2 Enterprise *<br>Windows Server 2018 R2 Enterprise *<br>Windows Server 2018 R2 Enterprise Windows Server 2012 Datacenter<br>Windows Server 2012 Datacenter<br>Windows Server 2012 R2 Datacenter<br>Windows Server 2012 R2 Standard |

\* 32 ビット (x86)/64 ビット (x64) 環境に対応

最新対応 OS は弊社ホームページよりご確認ください。 (http://www.muratec.jp/ce/support/driver/models.html)

インストール設定を変更する (Windows 7/8.1/10/Server 2008 R2/Server 2012/Server 2012 R2)

Windows 7/8.1/10/Server 2008 R2/Server 2012/Server 2012 R2 の場合は、プリンタードライバー をインストールする前に、コンピューターの設定を変更します。

- 1 [コントロール パネル] ウィンドウを開きます。
  - → Windows 8.1/10/Server 2012/Server 2012 R2の場合は、[Windows] (■) キーを押しながら [X] キーを押し、表示されたメニューから [コントロール パネル] をクリックします。
  - → Windows 7/Server 2008 R2 の場合は、スタートメニューから [コントロール パネル] をク リックします。
- 2 [システムとセキュリティ] [システム] をクリックします。
- 3 左側のメニューにある [システムの詳細設定] をクリックします。 [システムのプロパティ] 画面が表示されます。
- 4 [ハードウェア] タブの [デバイスのインストール設定] をクリックします。

| システムのプロパティ                                                                                                   |
|----------------------------------------------------------------------------------------------------|
| コンピューター名 ハードウェア 詳細設定 システムの保護 リモート                                                                            |
| デパイスマネージャー<br>デパイスマネージャーは、コンピューターにインストールされているすべてのハ<br>ードウェア デバイスを表示します、デバイスマネージャーを使って、音デバイ<br>スのフロバイを変更できます。 |
| デバイス マネージャー(D)                                                                                               |
| デバイスのインストール設定<br>お使いのデバイスに使用するドライバー・ソフトウェアおよびデバイスの詳細<br>播軸をWindowsでダウンロードするがどうが違択してくたさい。                     |
| デバイスのインストール設定(S)                                                                                             |
|                                                                                                    |
|                                                                                                    |
|                                                                                                    |
|                                                                                                    |
| OK キャンセル 連用(A)                                                                                               |

- 5 [いいえ、実行方法を選択します]を選んでから [Windows Update からドライバーソフトウェアをインストールしない]を選び、[変更の保存]をクリックします。
  - → プリンタードライバーのインストール後は、[はい、自動的に実行します(推奨)]に戻してください。

| バイスの | のインストール設定                                                          |
|------|--------------------------------------------------------------------|
| デバィ  | (ス用のドライバー ソフトウェアおよびリアル アイコンをダウンロードしますか?                            |
|      |                                                                    |
| ) (đ | い、自動的に実行します (推奨)(Y)                                                |
| 0 ل  | いえ、実行方法を選択します(L)                                                   |
|      | ◎ 常に、Windows Update から最適なドライバー ソフトウェアをインストールする(A)                  |
|      | ○ コンピューター上で見つからない場合に、Windows Update からドラ<br>イバー ソフトウェアをインストールする(I) |
|      | ● Windows Update からドライバー ソフトウェアをインストールしない(N)                       |
|      | ☑ 汎用のデバイス アイコンを、拡張されたアイコンで置き換える(R)                                 |
|      |                                                                    |
|      | コーマイナマン手がやって用人                                                     |
| 日副印  | このまた、その方がためのかませ                                                    |
| _    |                                                                    |

6 [OK] をクリックし、[システムのプロパティ] 画面を閉じます。

### インストール手順

インストーラーを使って、プリンタードライバーをインストールします。

- ✔ この作業を行うには、コンピューターの管理者権限が必要です。
- ✓ PCL/PS ドライバーをインストールする場合は Driver & Utilities CD-ROM Vol.1 を、XPS ドライ バーをインストールする場合は Driver & Utilities CD-ROM Vol.2 を使います。
- ✓ ここでは、PCL/PS ドライバーをインストールする手順を説明します。XPS ドライバーも同様の手順 でインストールできます。
- 1 本機の USB ポートに、USB ケーブルを接続します。

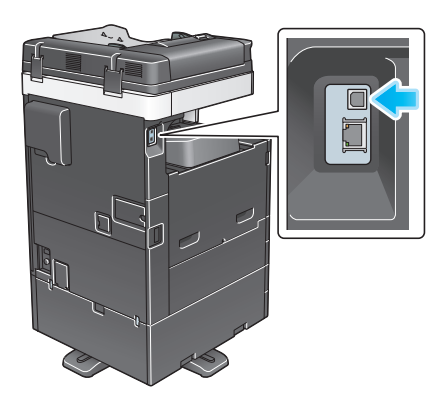

- → 新しいハードウェアを追加するためのウィザード画面が表示された場合は、[キャンセル]をク リックしてください。
- 2 プリンタードライバーの CD-ROM をコンピューターの CD-ROM ドライブに入れます。
  - → インストーラーが起動するのを確認し、手順3へ進みます。
  - → インストーラーが起動しない場合は、CD-ROM内のプリンタードライバーのフォルダーを開いて [Setup.exe] (32 ビット環境の場合)または [Setup64.exe] (64 ビット環境の場合)をダブ ルクリックし、手順4へ進みます。
  - → [ユーザー アカウント制御] に関する画面が表示されるときは、[続行] または [はい] をクリックします。
- 3 [プリンターのインストール]をクリックします。
- 4 使用許諾契約書を確認し、[同意します]をクリックします。
- 5 [プリンターのインストール]を選び、[次へ]をクリックします。 USB 接続されているプリンターが検出されます。
- 6 本機を選び、[次へ]をクリックします。

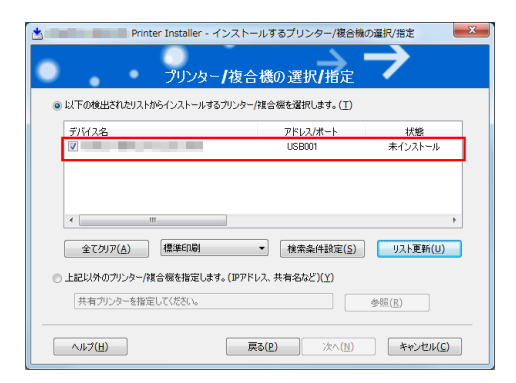

- 7 インストールしたいプリンタードライバーにチェックをつけ、[次へ]をクリックします。
  - → 各プリンタードライバーの特長については、2-5ページをごらんください。
  - → [印刷種類のデフォルト設定]で、両面印刷が初期値として設定されたドライバーをインストール するか、または片面印刷が初期値として設定されたドライバーをインストールするかを選択でき ます。初期状態では、両面印刷が初期値として設定されたドライバーがインストールされます。
- 8 インストール内容を確認し、[インストール]をクリックします。
- 9 必要に応じて、プリンター名の変更やテストページを印刷し、[完3]をクリックします。 以上で、プリンタードライバーのインストールの完了です。

| 設定               | 説明                                            |  |  |  |  |  |
|------------------|-----------------------------------------------|--|--|--|--|--|
| [内容確認]           | インストール内容を確認できます。                              |  |  |  |  |  |
| [プリンター名の変更]      | 必要に応じて、本機の名前を変更します。                           |  |  |  |  |  |
| [プリンタープロパ<br>ティ] | 本機のオプション環境などの設定をします。詳しくは、2-8 ページをごらん<br>ください。 |  |  |  |  |  |
| [印刷設定]           | 必要に応じて、本機の印刷設定の初期値を変更します。詳しくは、2-9ページをごらんください。 |  |  |  |  |  |
| [テストページ印刷]       | 正常に印刷できるかを確認するため、必要に応じて、テストページを印刷します。         |  |  |  |  |  |

#### しるの

プリンタードライバーのインストールが完了したら、プリンタードライバーの初期設定を行ってください。 詳しくは、2-15 ページをごらんください。

## 2.2.3 プリンタードライバーの初期設定をする

#### 本機のオプション環境を設定する

はじめてお使いになるときは、本機のオプションの装着状態や認証設定の有無などを、プリンタードライ バーに設定します。

- **1** プリンタードライバーの [プロパティ] 画面を表示します。
  - → [プロパティ] 画面の表示のしかたについては、2-85 ページをごらんください。
- 2 [装置情報] タブで、本機のオプションの装着状態や認証設定の有無などを設定します。
  - → 初期設定では、[取得設定...]の[自動取得]が有効になっていますので、自動的に本機の情報が 取得され、[装置オプション]に反映されます。 [取得設定...]の[自動取得]を無効にしている場合は、[装置情報取得]をクリックすると、本 機の情報を取得して[装置オプション]に反映します。

| 全般 | : 共有 ポ                                                                                       | ト   詳細設   | 定 色の管理                                | セキュリティ 装飾    | [1番草版] \$刀其   | 職定                    |          |  |  |  |  |
|----|----------------------------------------------------------------------------------------------|-----------|---------------------------------------|--------------|---------------|-----------------------|----------|--|--|--|--|
|    |                                                                                              |           |                                       |              |               | まオジョン(0)<br>設定値の変更(g) |          |  |  |  |  |
|    | 10101101                                                                                     | 4RU)      |                                       |              |               |                       |          |  |  |  |  |
|    | 14                                                                                           | サイズ       | 方向                                    | 用紙種類         |               |                       | <u>^</u> |  |  |  |  |
|    | 1                                                                                            | A4        | Dat                                   | 普通紙          |               |                       | =        |  |  |  |  |
|    | NU12                                                                                         | A4<br>0.4 | ,,,,,,,,,,,,,,,,,,,,,,,,,,,,,,,,,,,,, | 首7思歌<br>英语44 |               |                       |          |  |  |  |  |
|    | A 5644                                                                                       | A4        | Dja⊄<br>Dja⊄                          | 普通紙          |               |                       | *        |  |  |  |  |
|    | 給紙                                                                                           | トレイ設定(2)  |                                       | ユーザー用紙名設     | 定( <u>B</u> ) |                       |          |  |  |  |  |
|    | 装置体解取例(D)      暗号化ワード(E)      ツール(T)        Web Connection      ・        取得發素(S).      正計(E) |           |                                       |              |               |                       |          |  |  |  |  |
|    |                                                                                              |           |                                       |              | 0             | K キャンセル 適用(A          |          |  |  |  |  |

**3** [OK] をクリックします。

# 印刷設定の初期値を変更する

必要に応じて、プリンタードライバーの印刷設定の初期値を変更できます。 お使いの環境に合わせて初期値を変更しておくことをおすすめします。

- プリンタードライバーの[印刷設定]画面を表示します。
  → [印刷設定]画面の表示のしかたについては、2-91ページをごらんください。
- 2 印刷設定を変更し、[OK]をクリックします。 変更した設定が、すべてのアプリケーションソフトウェアから印刷するときに適用されます。

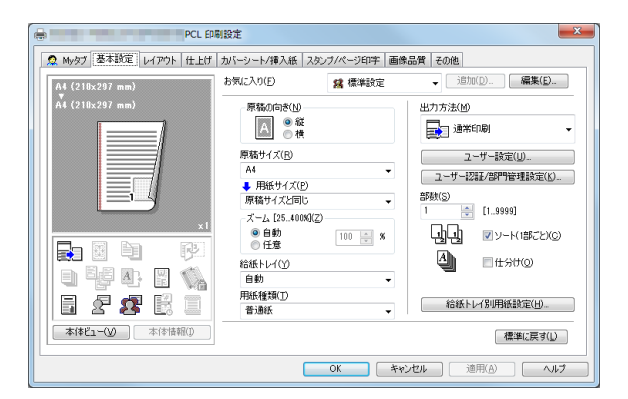

# 山参照

プリンタードライバーには、設定した内容をお気に入りとして保存する機能があります。詳しくは、2-18 ページをごらんください。